# HIV i retslokalet -sådan finder man data i Genbank

*Af: Kresten Cæsar Torp, Aalborghus Gymnasium Materialet inddrager dele af: Regassa, Laura; Naowarra Cheeptham og Michèle Shuster: Murder by HIV?, NSTA, Link: <u>Murder by HIV? Grades 9-12 Edition | NSTA</u>* 

# Oprettelse af bibliotek

Første skridt er at finde de sekvenser som skal sammenlignes. Dem samler man i en fil, en form for bibliotek. De skal have et format, som kan genkendes af programmet, når de skal sammenlignes. Selve sammenligningen kaldes et alignment, og man kan ud fra det konstruere et fylogentisk træ. Det kan du arbejde videre med i filen: *HIV i retsgenetik -alignment og fylogenetisk træ*.

- 1. Gå ind på NCBI's database Genbank. Link: <u>National Center for Biotechnology Information</u> (<u>nih.gov</u>)
- 2. Vælg "Nucleotide" i menuen til højre.

| 🗖 📔 Bioinformatik - Sysbio.dk            | × National Center for Biotec                                                                         | hnolog × +                                           |                                                     |                              | - 0                               | $\times$     |
|------------------------------------------|----------------------------------------------------------------------------------------------------|------------------------------------------------------|-----------------------------------------------------|------------------------------|-----------------------------------|--------------|
| ← C 🗘 https://www.n                      | cbi.nlm.nih.gov                                                                                      |                                                      |                                                     | ^ & `                        | œ 🏽                               |              |
| An official website of the United I      | States government <u>Here's how you know s</u><br>ibrary of Medicine<br>or Biotechnology Information | ,                                                    |                                                     | Lo<br>Search                 | og in                             | Q<br>+:<br>0 |
|                                          |                                                                                                    |                                                      |                                                     |                              |                                   | +            |
| NCBI Home                                | Welcome to NCBI                                                                                      |                                                      |                                                     | Popular Resources            |                                   |              |
| Resource List (A-Z)                      | The National Center for Biotechnol                                                                   | ogy Information advances science and                 | d health by providing access to                     | PubMed                       |                                   |              |
| All Resources                            | biomedical and genomic informatio                                                                    | n.                                                   |                                                     | Bookshelf                    |                                   |              |
| Chemicals & Bioassays                    | About the NCBI   Mission   Organ                                                                     | nization   NCBI News & Blog                          |                                                     | PubMed Central               |                                   |              |
| Data & Software                          |                                                                                                    |                                                      |                                                     | BLAST                        |                                   |              |
| DNA & RNA                                | Submit                                                                                               | Download                                             | Learn                                               | Nucleotide                   |                                   |              |
| Domains & Structures                     | Deposit data or manuscripts                                                                          | Transfer NCBI data to your                           | Find help documents, attend a                       | Genome                       |                                   |              |
| Genes & Expression                       | into NCBI databases                                                                                  | computer                                             | class or watch a tutorial                           | SNP                          |                                   |              |
| Genetics & Medicine                      |                                                                                                    | _                                                    |                                                     | Gene                         |                                   |              |
| Genomes & Maps                           |                                                                                                    |                                                      |                                                     | Protein                      |                                   |              |
| Homology                                 | T                                                                                                    |                                                      |                                                     | PubChem                      |                                   |              |
| Literature                               |                                                                                                    |                                                      |                                                     |                              |                                   |              |
| Proteins                                 |                                                                                                    |                                                      |                                                     | NCBI News & Blog             |                                   |              |
| Sequence Analysis                        |                                                                                                    |                                                      |                                                     | New annotations in RefSeq!   |                                   | €            |
| Taxonomy                                 | Develop                                                                                              | Analyze                                              | Research                                            | 14                           | Feb 2023                          | . 0.         |
| https://www.ncbi.nlm.nih.gov/nucleotide/ | Use NCBI APIs and code<br>libraries to build applications                                            | Identify an NCBI tool for your<br>data analysis task | Explore NCBI research and<br>collaborative projects | Eukaryotic Genome Annotation | ·01                               | છુ           |
| •                                        | Q Søg                                                                                                | 🔎 🔎 🖻 💽 🖬                                            | i 📮 🖣 🧿 🐖 🦊                                         | 🔬 🔨 🔌 dan 👳 d                | ») <b>⊡</b> 17:38<br>≫ 16-02-2023 | 8<br>3 4     |

- 3. Find den sekvens, vi vil sammenligne med de øvrige. Det gør man vha. en accession number, dvs. et ID, som sekvensen har i databasen. Kopier Accession Number: **AY156807**.
- 4. Indsæt nummeret i søgefeltet.

| Bioinformatik - Sysbio.dk × N H                                                                                                    | /nucleotide/                                                                                                    | A* to                                                                                                    |                            | G   ·                | ć @         | ٢   |    |
|----------------------------------------------------------------------------------------------------|----------------------------------------------------------------------------------------------------|----------------------------------------------------------------------------------------------------|----------------------------|----------------------|-------------|-----|----|
| An official website of the United States governmer                                                                                                    | nt <u>Here's how you know</u> .∽                                                                                                    |                                                                                                    |                            |                      |             | -   | ۹  |
| NIH National Library of                                                                                                    | f Medicine                                                                                                    |                                                                                                    |                            |                      | Log in      |     | +; |
| National Center for Biotechnolo                                                                                                    | ogy information                                                                                                    |                                                                                                    |                            |                      |             |     | 0  |
| Nucleotice AY                                                                                                    | 156807                                                                                                    |                                                                                                    | Search                     |                      | 1           |     | 0  |
| Adv                                                                                                    | vanced                                                                                                    |                                                                                                    |                            |                      | Hel         | lp  |    |
| ACA CALCA -CAU                                                                                                    | Nucleatide                                                                                                    |                                                                                                    |                            |                      |             | 100 | т  |
| TCTAGCACAC                                                                                                    | ATTT The Nucleatide database is a solliestion                                                                                                    | of acquiances from acused acurace, including Conf                                                                                                    | Pank Doffa                 |                      | and         |     |    |
|                                                                                                    | ATTT<br>CGCT<br>PDB. Genome, gene and transcript sequ<br>Nucleoside Table                                                                                                    | of sequences from several sources, including Gent<br>ence data provide the foundation for biomedical re                                                                                      | Bank, RefSe<br>esearch and | q, TPA a<br>discove  | and<br>ry.  | ļ   |    |
|                                                                                                    | ATTT<br>CGCC<br>PDB. Genome, gene and transcript sequences<br>Nucleotide Tools                                                                                                    | of sequences from several sources, including Gent<br>lence data provide the foundation for biomedical re<br>Other Resources                                                                  | Bank, RefSe<br>esearch and | q, TPA a<br>discove  | and<br>ry.  | ļ   |    |
| TGTAGCTTACCACAC<br>GGTTTTGCTACCTCC<br>Using Nucleotide<br>Quick Start Guide                                                                                                    | ATTT<br>CGCC<br>The Nucleotide database is a collection<br>PDB. Genome, gene and transcript sequ<br>Nucleotide Tools<br>Submit to GenBank<br>LiseCot                              | of sequences from several sources, including Gent<br>lence data provide the foundation for biomedical re<br>Other Resources<br>GenBank Home<br>DerSen Home                                   | Bank, RefSe                | q, TPA a             | and<br>ıry. | l   |    |
| TGTAGCTTACACAC<br>GGTTTTGCTTACCTCC<br>Using Nucleotide<br>Auide Start Guide<br>EAQ                                                                                                    | The Nucleotide database is a collection<br>PDB. Genome, gene and transcript sequ<br>Nucleotide Tools<br>Submit to GenBank<br>LinkOut<br>E-Hitlines                                | of sequences from several sources, including Gent<br>lence data provide the foundation for biomedical re<br>Other Resources<br>GenBank Home<br>RefSeq Homa<br>Gene Homa                      | Bank, RefSe                | q, TPA i<br>discove  | and<br>ry.  |     |    |
| TGTAGCTTACCACAC<br>GGTTTCCTTACCTCC<br>Using Nucleotide<br>Audick Start Guide<br>EAQ<br>Help<br>GenBank FTP                                                                                                    | The Nucleotide database is a collection<br>PDB. Genome, gene and transcript sequence<br>Nucleotide Tools<br>Submit to GenBank<br>LinkOut<br>E-Utilities<br>BLAST                  | of sequences from several sources, including Gent<br>lence data provide the foundation for biomedical re<br>Other Resources<br>GenBank Home<br>RefSeq Home<br>Gene Home<br>SRA Home          | Bank, RefSe<br>ssearch and | q, TPA a<br>discove  | and<br>Iny. |     |    |
| TGTAGCTTACACAC<br>GGTTTGCTACCTCC<br>Using Nucleotide<br>Quick Start Guide<br>EAQ<br>Help<br>GenBank FTP<br>ReiSeo FTP                                                                                                    | The Nucleotide database is a collection<br>PDB. Genome, gene and transcript sequence<br>Nucleotide Tools<br>Submit to GenBank<br>LinkOut<br>E-Utilities<br>BLAST<br>Batch Entrez  | of sequences from several sources, including Gent<br>lence data provide the foundation for biomedical re<br>Other Resources<br>GenBank Home<br>RefSeq Home<br>Gene Home<br>SRA Home<br>INSDC | Bank, RefSe<br>osearch and | ıq, TPA a            | and<br>ıry. |     |    |
| Contraction of the second second seco | The Nucleotide database is a collection<br>PDB. Genome, gene and transcript sequences<br>Nucleotide Tools<br>Submit to GenBank<br>LinkOut<br>E-Utilities<br>BLAST<br>Batch Entrez | of sequences from several sources, including Gent<br>lence data provide the foundation for biomedical re<br>Other Resources<br>GenBank Home<br>Re/Saq Home<br>Gene Home<br>SRA.Home<br>INSDC | Bank, RefSe                | rq, TPA a<br>discove | and<br>ry.  |     | *  |

## 5. Tryk "Search".

| 🖸   🗅 Bioinformatik - Sysbio.dk 🗙 🌓 HIV-1 clone V2.MIC.RT from USA 🗙 🕂                                                           |                                                       | -                     | 0          | $\times$ |
|----------------------------------------------------------------------------------------------------|-------------------------------------------------------|-----------------------|------------|----------|
| ← C                                                                                                    | A" to                                                 | ¢ f @                 |            |          |
| An official website of the United States government Here's how you know.                                                         |                                                       |                       | -          | 0        |
|                                                                                                    |                                                       |                       |            |          |
| NIH National Library of Medicine                                                                                                 |                                                       | Log in                |            | +        |
|                                                                                                    |                                                       |                       |            | 0        |
| Nucleotide Nucleotide V                                                                                                    | Search                                                |                       |            |          |
| Advanced                                                                                                    |                                                       | Help                  | 5          |          |
| CanBank Band In                                                                                                    |                                                       |                       |            | +        |
| Gendarik • Seria to: •                                                                                                    | Change region shown                                   | -                     |            |          |
| HIV-1 clone V2.MIC.RT from USA reverse transcriptase (pol) gene, partial cds                                                     |                                                       |                       |            |          |
| GenBank AY156807.1                                                                                                    | Customize view                                        | -                     | 111        |          |
| FASTA graphics PopSet                                                                                                    | Analyze this sequence                                 |                       | 5          |          |
| <u>6010:</u> M                                                                                                    | Run BLAST                                             |                       |            |          |
| LOCUS AY156807 805 bp DNA linear VRL 22-0CT-2002                                                                                 | Pick Primers                                          |                       |            |          |
| partial cds.                                                                                                    | Highlight Sequence Feature                            | IS                    |            |          |
| ACCESSION AY156807<br>VERSION AY156807.1                                                                                         | Find in this Sequence                                 |                       |            |          |
| KEYWORDS .<br>SOURCE Human immunodeficiency vicus 1 (HTV-1)                                                                      |                                                       |                       |            |          |
| ORGANISM Human immunodeficiency virus 1                                                                                          | Retrovirus Resource                                   |                       | Ĵ.         |          |
| viruses; kiboviria; Pararnavirae; Artverviricota; kevtraviricetes;<br>Ortervirales; Retroviridae; Orthoretrovirinae; Lentivirus. | Retrieve, view, and downloa<br>and protein sequences. | ad retroviral genomic |            | Ð        |
| REFERENCE 1 (bases 1 to 805)<br>AUTHORS Metzker,M.L., Mindell,D.P., Liu,X.M., Ptak,R.G., Gibbs,R.A. and                          |                                                       |                       | 11         | .0.      |
| https://www.ncbi.nlm.nih.gov/nuccore/AY156807.1?report=fasta                                                                     | Related information                                   |                       | <b>1</b> - | 63       |
| e 📑 🔁 🕵 🚛 🕞 💼                                                                                                    | 📕 🔬 🗛 🚺                                               | DAN ବ⊄))⊡.            | 17:4       | 9 4      |
|                                                                                                    |                                                       |                       | 0-02-202.  | 5        |

Nu får du en række oplysninger frem om sekvensen. Du skal imidlertid bruge selve DNA-sekvensen og du skal have den i et filformat, som programmet kan anvende senere. Filformatet er FASTA, som du finder lige under overskriften.

6. Tryk på "FASTA". Nu får du FASTA-filen frem. Den begynder med >, og du kan genkende nucleotid-sekvensen (beståede af A,T,G,C).

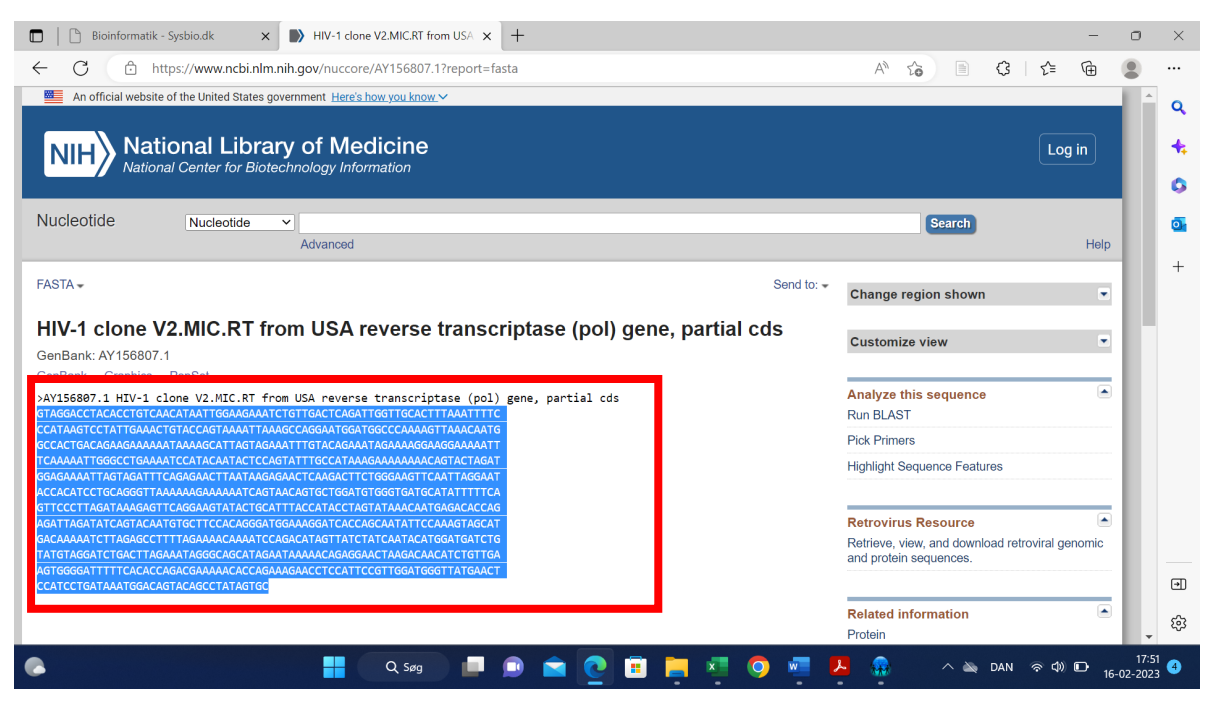

Første linje indeholder en række oplysninger om sekvensen. Dem vender vi lige med...

- 7. Marker kun selve DNA-sekvensen (GTAG......GTGC) og kopier den.
- 8. Gå tilbage til Genbanks hovedside.
- 9. Vælg BLAST (lige under "Nucleotide")

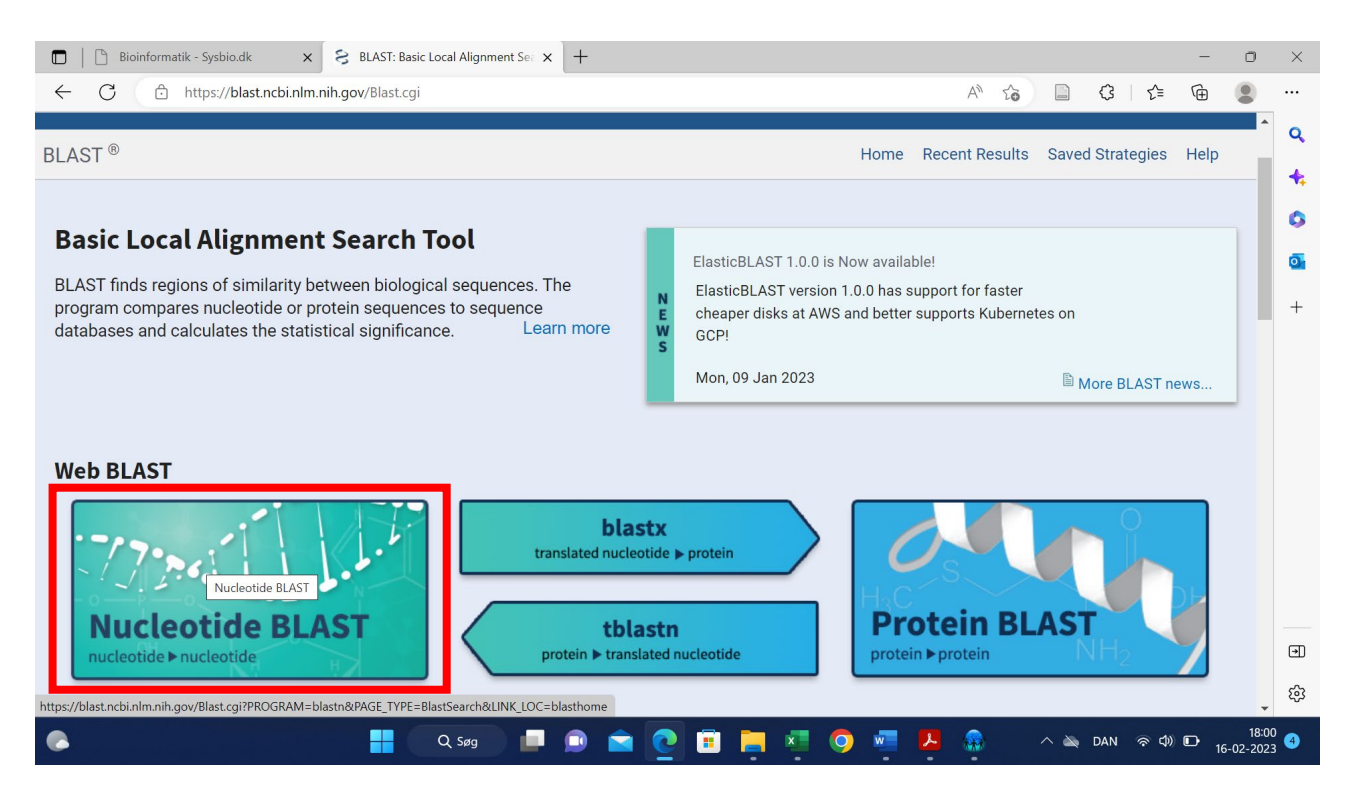

BLAST er et program som anvendes til at søge sekvenser i databasen, som ligner den sekvens, man indtaster (Query).

- 10. Tryk på Nucleotide BLAST.
- 11. Indsæt sekvensen fra før.

Computational Thinking på Biologiske Systemer

novo nordisk fonden

| 🔲   🕒 Bioinformat             | ik - Sysbio.dk 🛛 🗙          | S Nucleotide BL/       | \ST: Search nucleo   | × +                  |                  |                |               |          |    |     |            | -       | 0                  | ×        |
|-------------------------------|-----------------------------|------------------------|----------------------|----------------------|------------------|----------------|---------------|----------|----|-----|------------|---------|--------------------|----------|
| < C A                         | https://blast.ncbi.nlm      | nih gov/Blast cgi?Pl   | ROGRAM=blastn8       | RPAGE TYPE=Blas      | stSearch&UN      | K LOC=blastbr  | ome           | D.       | ~  |     | C2         | = @     |                    |          |
|                               | http://bidstifebi.ini       |                        | lo ora im- bidstire  |                      | CULINE DLA       | <b>31</b>      | onne          | 7.       | 10 |     |            | - · U   | •                  | 1        |
| blastn bla                    | astp blastx                 | tblastn                | tblastx              |                      |                  |                |               |          |    |     |            |         | ^                  | ٩        |
|                               |                             | BLA                    | STN programs sea     | rch nucleotide data  | abases using a   | nucleotide que | ry. more      |          |    |     | Reset page |         |                    | +        |
| Entra Origina                 | 0                           |                        |                      |                      |                  |                |               |          |    |     | Bookmark   |         |                    | •        |
| Enter Query                   | sequence                    | EASTA sequence(s       | Clear                | Query subran         | ngo 🕗            |                |               |          |    |     |            |         |                    |          |
| AGTGGGGATTTTT                 | CACACCAGACGAAA              | ACACCAGAAAGAAG         |                      | rom                  |                  |                |               |          |    |     |            |         |                    | •        |
| CGTTGGATGGGT<br>CCATCCTGATAAA | FATGAACT<br>TGGACAGTACAGCCT | ATAGTGC                | -                    |                      |                  |                |               |          |    |     |            |         |                    | +        |
|                               |                             |                        |                      | То                   |                  |                |               |          |    |     |            |         |                    |          |
| Or, upload file               | Vælg fil Der e              | r ingen fil valgt      | 0                    |                      |                  |                |               |          |    |     |            |         |                    |          |
| Job Title                     | Estas a da aciatica         |                        | t. <b>A</b>          |                      |                  |                |               |          |    |     |            |         |                    |          |
| Align two or m                | ore sequences ?             | TITLE FOR YOUR BLAST S | earch 😈              |                      |                  |                |               |          |    |     |            |         |                    |          |
| Choose Sear                   | rch Set                     |                        |                      |                      |                  |                |               |          |    |     |            |         |                    |          |
| Database                      | Standard dat                | abases (nr etc.): 〇    | rRNA/ITS datab       | ases 🔘 Genomi        | iic + transcript | databases 〇    | Betacoronavir | us       |    |     |            |         |                    |          |
|                               | Nucleotide coll             | ection (nr/nt)         |                      |                      | ✓ Ø              |                |               |          |    |     |            |         |                    |          |
| Organism                      | Enter organism              | name or idcomple       | tions will be sug    | gested               | exclud           | le Add organi  | ism           |          |    |     |            |         |                    |          |
| optional                      | Enter organism co           | mmon name, binomial    | , or tax id. Only 20 | top taxa will be sho | own 😮            |                |               |          |    |     |            |         |                    |          |
| Exclude                       | Models (XM/                 | XP) Uncultured/        | environmental sa     | mple sequences       |                  |                |               |          |    |     |            |         |                    |          |
| Limit to                      | Sequences f                 | rom type material      |                      |                      |                  |                |               |          |    |     |            |         |                    | €        |
| Entrez Query                  |                             |                        |                      |                      | You Tube         | Create custom  | database      |          |    |     |            |         |                    | ŝ        |
|                               | Enter an Entrez qu          | env to limit search ?  | Q Søg                | 🔎 🛋                  | <b>e</b> 💼       | <b>—</b>       | o 🖷           | <u>.</u> |    | ~ 🔌 | DAN 중      | ¢)) ⊡ 1 | 18:0!<br>6-02-202: | 5<br>3 4 |

Under "Choose Search Set" vælg: "Standard database" og "Nucleotide collection (nr/nt)".
Under "Program Selection": Vælg "Somewhat similar"

| Choose Sea   | rch Sat                                                                                                 |
|--------------|----------------------------------------------------------------------------------------------------|
| Onoose oca   |                                                                                                    |
| Database     | ● Standard databases (nr etc.): ○ rRNA/ITS databases ○ Genomic + transcript databases ○ Betacoronavirus |
|              | Nucleotide collection (nr/nt)                                                                           |
| Organism     |                                                                                                    |
| Optional     | Enter organism name or idcompletions will be suggested <b>Add organism</b>                              |
|              | Enter organism common name, binomial, or tax id. Only 20 top taxa will be shown 😮                       |
| Exclude      | Models (XM/XP) Uncultured/environmental sample sequences                                                |
| Optional     |                                                                                                    |
| Limit to     | Sequences from type material                                                                            |
| Optional     |                                                                                                    |
| Entrez Query | You Tube Create custom database                                                                         |
| Optional     | Enter an Entrez query to limit search 😧                                                                 |
|              |                                                                                                    |

- 14. Tryk: "BLAST". Det tager lidt tid af lave matchet i databasen. Husk at den indeholder millioner af sekvenser.
- 15. Scroll lidt ned. Her finder du en liste over de hits i databasen, som minder mest om den indtastede. Marker de første 8. De stammer fra retssagen:
  - Klon V1 og Klon V2 er virusvarianter fra offeret (victim)
  - Klonerne P1-P6 stammer fra patienten.
  - o "MIC.RT." angiver metoden: Revers Transkriptase
  - "(pol) gene" skyldes, at sekvensen kun er et udsnit af HIV-genomet, nemlig pol-genet.
- 16. Download filerne ved at trykke på "Download".
- 17. Vælg "FASTA (aligned sequence)".

| 🔲   🗅 Bioinformatik - Sysbio.dk 🛛 🗙 KBI Blast:Nucleotide Sequence 🗙 🕂                    | -                                                                                                    | - 0                 | $\times$ |
|------------------------------------------------------------------------------------------|----------------------------------------------------------------------------------------------------|---------------------|----------|
| ← C                                                                                      | ^` ☆ 📄 ৫   ৫ @                                                                                            | 9                   |          |
| Sequences producing significant alignments                                               | Download ∽ Select colur ns ∽ Show 100 ✔ 3                                                                 | ^                   | ۹        |
| Select all 8 sequences selected                                                          | FASTA (complete sequence)<br>FASTA (aligned sequences)                                                    | <u>er</u>           | 4        |
| Description                                                                              | ConPark (complete compare)     F     Per.     Acc.       Hit Table (text)     Ident     Len     Accession |                     | 0        |
| HIV-1 clone V2.MIC.RT from USA reverse transcriptase (pol) gene, partial cds             | Hit Table (CSV) 0.0 100.00% 805 AY156807.1                                                                |                     | 0        |
| HIV-1 clone V1.MIC.RT from USA reverse transcriptase (pol).gene, partial cds             | Ht Text 0.0 99.88% 805 AY156806.1                                                                         |                     | +        |
| HIV-1 clone P6.MIC.RT from USA reverse transcriptase (pol).gene, partial cds             | Lu Descriptions lable (CSV) 0.0 99.38% 805 AY156803.1                                                     |                     |          |
| HIV-1 clone P4.MIC.RT from USA reverse transcriptase (pol) gene, partial cds             | ASN.1 0.0 99.13% 805 AY156801.1                                                                           |                     |          |
| HIV-1 clone P5.MIC.RT from USA reverse transcriptase (pol) gene, partial cds             | HL 0.0 98.26% 805 <u>AY156802.1</u>                                                                       |                     |          |
| HIV-1 clone P3.MIC.RT from USA reverse transcriptase (pol) gene, partial cds             | Human immun 1389 1389 100% 0.0 98.26% 805 AY156800.1                                                      |                     |          |
| HIV-1 clone P1.MIC.RT from USA reverse transcriptase (pol) gene, partial cds             | Human immun 1380 1380 100% 0.0 98.01% 805 AY156797.1                                                      |                     |          |
| HIV-1 clone P2.MIC.RT from USA reverse transcriptase (pol) gene, partial cds             | Human immun 1371 1371 100% 0.0 97.76% 805 AY156799.1                                                      |                     |          |
| HIV/1 isolate 5018-83 clone pbf4 from USA complete genome                                | Human.immun 1371 1371 100% 0.0 97.76% 9703 AY835777.1                                                     |                     |          |
| HIV-1 isolate PRRT_38 from USA pol protein gene, partial cds                             | Human immun 1370 1370 100% 0.0 97.39% 1497 KT167884.1                                                     |                     |          |
| HIV-1 isolate HIV1B_p6pol pol protein (pol) and gag.protein (gag).genes, partial cds     | Human immun 1362 1362 100% 0.0 97.52% 1193 MF990830.1                                                     | *                   |          |
| HIV-1 HAART patient isolate 180 from Italy pol protein (pol) gene, partial cds           | Human immun 1362 1362 100% 0.0 97.52% 1129 AF251949.1                                                     | bacl                |          |
| HIV-1 isolate PRRT_273 from USA pol protein gene, partial cds                            | Human immun 1359 1359 99% 0.0 97.51% 1497 KT168119.1                                                      | Feed                |          |
| HIV-1 isolate SF20 from USA, partial genome                                              | Human immun 1358 1358 100% 0.0 97.39% 8513 KJ704794.1                                                     |                     | €        |
| HIV-1 isolate NYC1 from USA, partial genome<br>https://blast.ncbi.nlm.nih.gov/Blast.cgi# | Human immun 1358 1358 100% 0.0 97.39% 8505 <u>KJ704793.1</u>                                              | <b>.</b>            | ŝ        |
| 🕞 📑 🔍 Søg 📮 🖻 🖻 💽                                                                        | i 📑 🐖 🌍 🐖 🦊 🤬 🛛 🗠 dan 👳 d) 🗗                                                                              | 18:18<br>16-02-2023 | 4        |

## 18. Gem filerne som en tekstfil (.txt) ved copy-paste. Word ol. Du'r ikke.

| 🗖 📔 Bioinformatik - Sysbio.dk 🛛 🗙         | S NCBI Blast:Nucleotide Sequence X                                             | +                                                        |                                          |                      |          |         |           |                |                    | $\times$ |
|-------------------------------------------|--------------------------------------------------------------------------------|----------------------------------------------------------|------------------------------------------|----------------------|----------|---------|-----------|----------------|--------------------|----------|
| ← C 🙃 https://blast.ncbi.nlm.             | nih.gov/Blast.cgi#                                                             |                                                          |                                          | A" to                |          | G {     | ≡ 🕀       | $\overline{1}$ |                    |          |
| An official website of the United State   | seqdump - Notesblok                                                            |                                                          |                                          |                      |          | - 0     | ×         | 0              | -                  |          |
|                                           | Fil Rediger Vis                                                                |                                                          |                                          |                      |          |         | ÷         | ~              |                    | q        |
| NIIH National Libra                       |                                                                                |                                                          |                                          |                      |          |         |           |                |                    | +        |
| National Center for Biote                 | <pre>&gt;AY156807.1:1-805 HIV-1 clone<br/>GTAGGACCTACACCTGTCAACATAATTGGA</pre> | V2.MIC.RT from USA revers<br>AAGAAATCTGTTGACTCAGATTGGTT  | e transcriptase (p<br>GCACTTTAAATTTTCCCA | ol) gene,<br>TAAGTCC | partial  | cds     |           |                |                    | 6        |
|                                           | TATTGAAACTGTACCAGTAAAATTAAAGCC<br>TAAAAGCATTAGTAGAAATTTGTACAGAA                | CAGGAATGGATGGCCCAAAAGTTAAA<br>ATAGAAAAGGAAGGAAAAATTTCAAA | CAATGGCCACTGACAGAA<br>AATTGGGCCTGAAAATCC | GAAAAAA<br>ATACAAT   |          |         |           |                |                    |          |
| BLAST <sup>®</sup> » blastn suite » resul | ACTCCAGTATTTGCCATAAAGAAAAAAAAA                                                 | CAGTACTAGATGGAGAAAATTAGTAG                               | ATTTCAGAGAACTTAATA                       | AGAGAAC              |          |         |           |                |                    | o-       |
|                                           | TGGGTGATGCATATTTTTCAGTTCCCTTAC                                                 | GATAAAGAGTTCAGGAAGTATACTGC                               | ATTTACCATACCTAGTAT                       | AAACAAT              |          |         |           |                |                    | +        |
| <b>Cedit Search</b> Save Search           | GACAAAAATCTTAGAGCCTTTTAGAAAACA                                                 | AAAATCCAGACATAGTTATCTATCAA                               | TACATGGATGATCTGTAT                       | GTAGGAT              |          |         |           |                |                    |          |
| Job Title                                 | CTGACTTAGAAATAGGGCAGCATAGAATAA<br>GACGAAAAAACACCAGAAAGAACCTCCATTO              | AAAACAGAGGAACTAAGACAACATCT<br>CCGTTGGATGGGTTATGAACTCCATC | GTTGAAGTGGGGATTTTT<br>CTGATAAATGGACAGTAC | CACACCA<br>AGCCTAT   |          |         |           | df             |                    |          |
| Nucleotide Sequence                       | AGTGC >AY156806.1:1-805 HTV-1 clone                                            | V1.MTC.RT from USA revers                                | e transcriptase (n                       | ol) gene.            | nartial  | cds     |           |                |                    |          |
| RID                                       | GTAGGACCTACACCTGTCAACATAATTGGA                                                 | AAGAAATCTGTTGACTCAGATTGGTT                               | GCACTTTAAATTTTCCCA                       | TAAGTCC              |          |         |           |                |                    |          |
| YWSS49H1016 Search expires on 02          | TAAAAGCATTAGTAGAAATTTGTACAGAAA                                                 | ATAGAAAAGGAAGGAAAAAATTTCAAA                              | AATTGGGCCTGAAAATCC                       | ATACAAT              |          |         |           |                |                    |          |
| Download All 🗸                            | ACTCCAGTATTTGCCATAAAGAAAAAAAAA<br>TCAAGACTTCTGGGAAGTTCAATTAGGAA                | CAGTACTAGATGGAGAAAATTAGTAG<br>TACCACATCCTGCAGGGTTAAAAAAG | ATTTCAGAGAACTTAATA<br>AAAAAATCAGTAACAGTG | AGAGAAC<br>CTGGATG   |          |         |           |                |                    |          |
| Program                                   | TGGGTGATGCATATTTTTCAGTTCCCTTAG<br>GAGACACCAGAGATTAGATATCAGTACAAT               | GATAAAGAGTTCAGGAAGTATACTGC<br>TGTGCTTCCACAGGGATGGAAAGGAT | ATTTACCATACCTAGTAT<br>CACCAGCAATATTCCAAA | AAACAAT<br>GTAGCAT   |          |         |           |                |                    |          |
| BLASTN 2 Citation >                       | GACAAAAATCTTAGAGCCTTTTAGAAAACA                                                 | ΑΑΑΑΤCCAGACATAGTTATCTATCAA                               | TACATGGATGATCTGTAT                       | GTAGGAT              |          |         |           |                |                    |          |
| Database                                  | Ln 1, Col 1                                                                    |                                                          | 100% Uni:                                | (LF)                 |          | UTF-8   |           |                |                    |          |
| pt Soc details M                          |                                                                                |                                                          |                                          |                      |          | rtia    |           |                | back               |          |
|                                           |                                                                                |                                                          |                                          |                      |          | Fitter  | Rese      | τ              | eed                |          |
| Query ID                                  |                                                                                |                                                          |                                          |                      |          |         |           |                |                    | €        |
| lcl Query_62407                           |                                                                                |                                                          |                                          |                      |          |         |           |                | _                  | 67       |
| Description                               |                                                                                |                                                          |                                          |                      |          |         |           |                | -                  | 43       |
| •                                         | 📕 Q Søg 📕 💷                                                                    | ) 💼 💽 🗐 📄 !                                              | 💶 🧿 🐖 🦊                                  |                      | <u> </u> | 🔪 🚵 DAI | N (\$ \$) | D 10           | 18:19<br>6-02-2023 | 4        |

- 19. For at undersøge, om virus fra offer og patient er tæt beslægtede, må man sammenligne med virus fra andre personer, der ikke har været involverede i sagen. Suppler filen med sekvenser fra tre andre personer fra USA og tre fra samme stat (Louisiana). Sekvensernes aquision number er:
  - AY835777 >USA\_1
  - o AY835778 >USA\_2

- o AY835769 >USA\_3
- o AY156793 >LA\_1
- o AY156789 >LA\_2
- o AY156788 >LA\_3

20. Nu skal filen rettes til, så sekvenserne får håndterbare navne (første linje inden sekvensen starter). De vigtigste regler er:

Sekvensen skal altid starte med ">"

Der må ikke være mellemrum. Brug "\_"

Du kan fx omdøbe sekvenserne til (men kan også vælge andre navne, som giver mening):

| Acquisition number | Nyt navn                     |
|--------------------|------------------------------|
| AY156807           | <pre>&gt;victim_clone1</pre> |
| AY156806           | <pre>&gt;victim_clone2</pre> |
| AY156803           | >patient_clone1              |
| AY156801           | >patient_clone2              |
| AY156802           | >patient_clone3              |
| AY156800           | >patient_clone4              |
| AY156797           | >patient_clone5              |
| AY156799           | >patient_clone6              |
| AY835777           | >USA_1                       |
| AY835778           | >USA_2                       |
| AY835769           | >USA_3                       |
| AY156793           | >LA_1                        |
| AY156789           | >LA_2                        |
| AY156788           | >LA_3                        |

Du har nu en FASTA-fil du kan anvende til at lave det fylogenetiske træ. Gem din fil med et navn, som du kan genkende.